京銀インターネットEBサービス

外国為替取引サービスご利用者 各位

株式会社京都銀行

京銀インターネットEBサービス(外国為替取引サービス)の一部システム変更のお知らせ

拝啓 時下ますますご清栄のこととお慶び申し上げます。

平素は格別のご高配を賜り、誠にありがとうございます。

下記の通り、「京銀インターネットEBサービス(外国為替取引サービス)」につきまして、機能が 一部変更になりますのでお知らせいたします。

今後とも、「京銀インターネットEBサービス(外国為替取引サービス)」をご愛顧いただきますようお願い申し上げます。

記

- システム変更日
   平成24年1月30日(月)より
- 2. 変更内容
- (1) 外国送金「送金人氏名/住所」情報欄の設定を変更します

外国送金依頼・修正画面の「送金人 氏名/住所」情報欄に「京銀インターネットEBサービス(外国為替取引サービス)」利用申込時に弊行にて登録させていただいた、お客さまの「氏名/住所」情報を自動的に反映するようになります。

- 注1. 従来のような外国送金依頼・修正画面ならびに外国送金テンプレート画面、依頼人情報テンプレ ート画面からのお客さま「氏名/住所」の情報入力ができなくなります。
- 注2. 過去に登録したテンプレートの情報を利用して外国送金依頼・修正を行う際も、弊行にて登録させていただいた、お客さま「氏名/住所」の情報が自動的に反映されます。
- 注3. 事務所移転や会社名変更等により、お客さま「氏名/住所」情報の登録変更が必要な場合にはお 取引店、または京銀インターネットEBサービス照会センター(075-361-2206)にお問い合わせ 下さい。

(例1) 外国送金依頼画面

| 送金指定日(必须) |                |
|-----------|----------------|
| お客儀       |                |
| 氏名(認須)    | TEST NAME1     |
| 住所(認須)    | TEST ADDRESS 1 |
| 送金人       | /              |
| 氏名(必須)    | TEST NAME1     |
| 住所(必須)    | TEST ADDRESS1  |
| 金融機関名(必須) | TEST BANK      |
| 支店名 (22)例 | TEST BRANCH    |
| 支払口座種別・番号 |                |
| 円 口座種別    | 普通 🔽           |
| 口座番号      |                |
| 外貨 □座種別   | 普通 🗸           |
| 口座番号      |                |

「お客様氏名/住所」と同様に「送金人氏名 /住所」情報につきましてもお申込時の登録 内容が自動反映されるため、お客様の入力 が不要となります。 ※送金依頼画面からの「送金人氏名/住所」 情報の変更はできなくなります。

## (例2) 外国送金修正画面

| 送金指定日(必須)                                              |                | 「お客様氏名/住所」と同様に「送金人氏名/住所」<br>情報につきましてもお申込時の登録内容が自動反映                          |
|--------------------------------------------------------|----------------|------------------------------------------------------------------------------|
| <b>お客様</b><br>氏名(24)例                                  | TEST NAME!     | されます。 ※ 外国送金修正画面からの「送金人氏名/住所」情報                                              |
| 住所協測                                                   | TEST ADDRESS 1 | の変更はできません。                                                                   |
| . 送金∧<br>氏名(逾须)                                        | TEST NAME1     |                                                                              |
| 住所(必須)                                                 | TEST ADDRESS1  |                                                                              |
| 金融機関名 (2)例<br>支店名 (2)例<br>支払口度種別 - 利<br>円 口座種別<br>口座番号 | TEST RAW       | 「送金人氏名/住所」情報の自動反映時に登録情報が変更に<br>なっている場合には、既存のデータの上書きをポップアップメッ<br>セージでお知らせします。 |
| ★☆ □座種別 ○○K□○                                          |                |                                                                              |

## (例3) 外国送金テンプレート修正画面

| 送金指定日(必須) | テンプレート修正画面情報での「送金人氏名/住所」が変 更できなくなったことに伴い、入力欄が表示されなくなりま |
|-----------|--------------------------------------------------------|
| 金融機関名(必須) | TEST BANK Ltc.                                         |
| 支店名 (必須)  | TEST BRANCH                                            |
| 支払口座種別・番号 |                                                        |
| 円 口座種別    | 普通 🗸                                                   |
| □座番号      |                                                        |
| 外貨 □座種別   | 書通 ♥                                                   |
| 口座番号      |                                                        |

(例4) 依頼人情報テンプレート画面

| 依賴人情報追加  | *    | りました。<br>※これに伴い、依頼人情報テンプレート画面で登録した内容は<br>輸入信用状開設、条件変更画面でしか反映させることができ |
|----------|------|----------------------------------------------------------------------|
| 登録名称(返測) |      | ひへんりまり。                                                              |
| 氏名函则     |      |                                                                      |
| 住所(出海)   |      |                                                                      |
|          | 実行反る |                                                                      |

依頼人情報テンプレートが外国送金依頼画面で選択できなくな

(2) 取引依頼画面「送信」ボタンの名称を変更します

取引依頼画面の「送信」ボタンの名称が「内容確認」ボタンに変更となります。ボタンの名称 変更だけで取引依頼手順は従来と同じです。

(例) 外国送金の入力画面

<従来>

| 金融機関への連絡事 | 軍項      |            |                       |
|-----------|---------|------------|-----------------------|
| 送金種別にて「輸入 | 」「仲介貿易」 | を選択された場合は、 | 「船積地」と「原産地」を入力願います。   |
|           | 送信      | 反る         | クリア 一時データ保存 一時データ読込 デ |

上記入力画面で「送信」ボタンをクリック後、取引内容確認画面が表示されます。 確認画面にて入力内容確認後、再度「送信」ボタンをクリックすると依頼が実行されます。

<変更後> ボタンの名称以外に変更はありません。

| 金融機関への連絡事項                     |                         | ボタンの名称が変更となりました。  |
|--------------------------------|-------------------------|-------------------|
| 送金種別にて「輸入」「仲介貿易」を <u>選択された</u> | <br>場合は、「船積地」と「原産地」を入力願 | 间います。             |
| 内容確認 戻る                        | ▶ _ クリア ─時データ保存 ─問      | <b>テデータ読込</b> (テン |

上記入力画面で「内容確認」ボタンをクリック後、取引内容確認画面が表示されます。 確認画面にて入力内容確認後、画面の「送信」ボタンをクリックすると依頼が実行されます。